# PROMOVARE ELEVI SIIIR

Ghidul omului normal

# Acces modul promovare

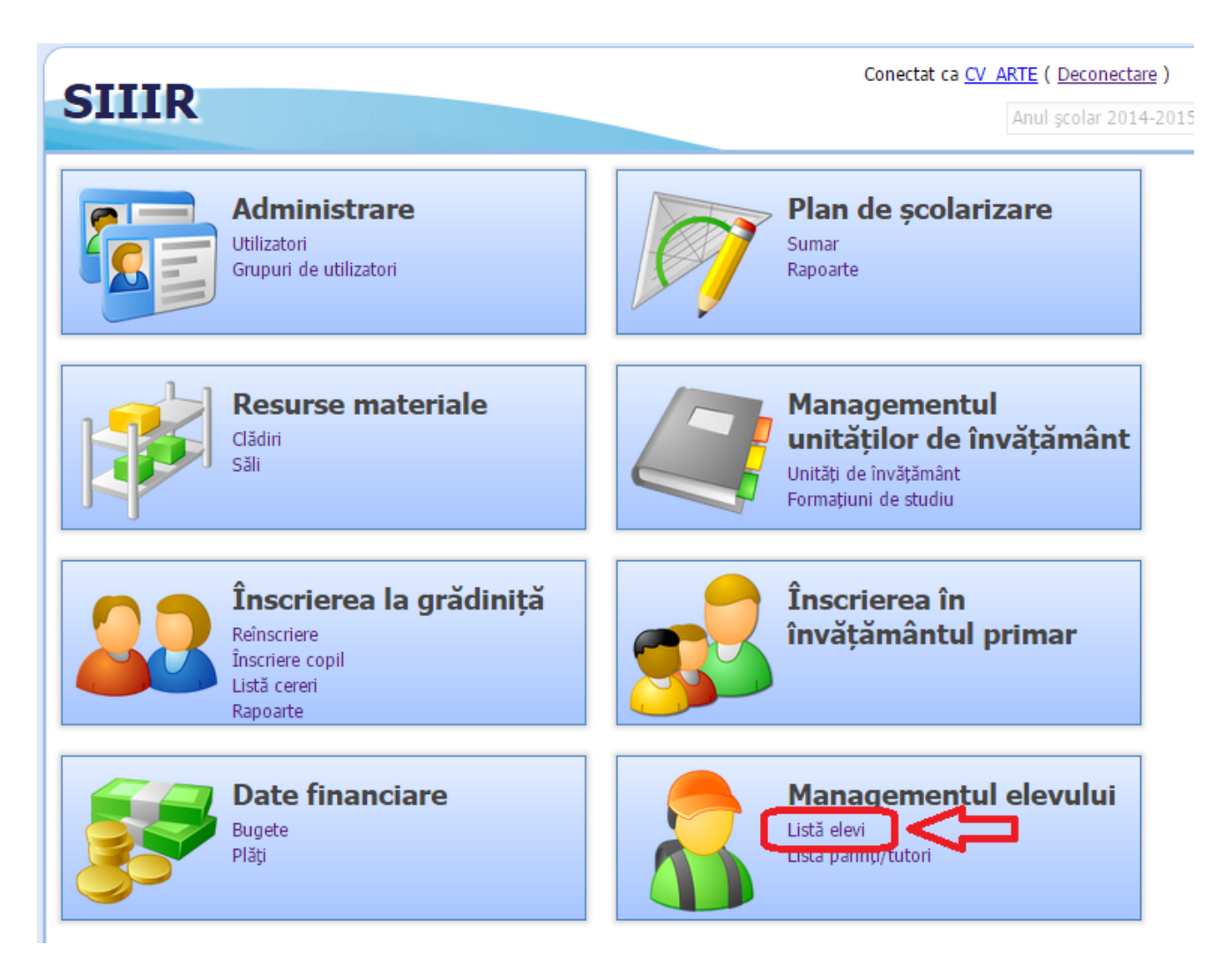

# Acces modul promovare

| CTITD                          |           |                  |            |                 | (                            | Lonectat ca <u>CV_ARTE</u> ( <u>L</u> | Jeconectare )         |  |
|--------------------------------|-----------|------------------|------------|-----------------|------------------------------|---------------------------------------|-----------------------|--|
| SIIIK                          |           |                  |            |                 |                              | Anul ş                                | colar 2014-2015       |  |
| 1eniu (                        | Promovare | e elevi          |            |                 |                              |                                       |                       |  |
| << înapoi la meniul principal  | — 1.Căuta | are și marcar    | re individ | uală a elevilor | Repetenți, I                 | Exmatriculați și cu Situa             | ție scolară neî       |  |
| Managementul elevului          | CNP:      | CNP:             |            |                 |                              | Unitate:                              |                       |  |
|                                | CNP       |                  |            | Nume            |                              | Unitate                               |                       |  |
| Lista elevi                    |           |                  |            |                 |                              |                                       |                       |  |
| Listă părinți/tutori           | - 2.Prom  | ovarea elevi     | lor din fo | rmațiunile de s | tudiu curen                  | te în cele viitoare(exce              | ptând anii de s       |  |
| Adăugare rapidă atribute elevi | Formaț    | țiune studiu cu  | irentă:    | Search text     |                              |                                       |                       |  |
| Adăugare rapidă limbă modernă  |           |                  |            |                 |                              |                                       |                       |  |
| Rapoarte                       | Format    | tiune studiu vii | itoare:    | Search text     |                              |                                       |                       |  |
| Transfer elev                  | Nume      | Prenume          | Prenum     | e Denumire      | Formați<br>studiu<br>curentă | Statut studii                         | Formațiune<br>viitoar |  |
| Cereri primite                 | SEBESTY   | SZENDE           |            | Liceul de       | Clasa XII B                  | Situație școlară deschi               |                       |  |
| Ceren primite                  | SIBIANU   | CRISTINA         |            | Liceul de       | Clasa XII B                  | Situație școlară deschi               |                       |  |
| Promovare elevi                | SIMON     | RÓBERT           | BOTOND     | Liceul de       | Clasa XII B                  | Situație școlară deschi               |                       |  |
| Promovare elevi                | SZABÓ     | ATTILA           |            | Liceul de       | Clasa XII B                  | Situație școlară deschi               |                       |  |
|                                | TODOR     | SZIDÓNIA         |            | Liceul de       | Clasa XII B                  | Situație școlară deschi               |                       |  |
|                                | ANCAV     | RÁKHEL           | ANNA       | Liceul de       | Clasa XII B                  | Situație școlară deschi               |                       |  |
|                                | ZSIGA     | ANDREA           |            | Liceul de       | Clasa XII B                  | Repetent                              |                       |  |
|                                | CUCU      | LAUREN           | GEORGE     | Liceul de       | Clasa XI                     | Situație școlară deschi               |                       |  |
|                                | DĂNILĂ    | MONICA           | GABRIEL    | A Liceul de     | Clasa XI                     | Situație școlară deschi               |                       |  |
|                                | DRAGO     | PAVEL            | CRISTIA    | N Liceul de     | Clasa XI                     | Situație școlară deschi               |                       |  |
|                                | ENACHE    | CĂTĂLIN          | DANIEL     | Liceul de       | Clasa XI                     | Situație școlară deschi               |                       |  |
|                                | HOOS      | HANNA            | DENISE     | Liceul de       | Clasa XI                     | Situație școlară deschi               |                       |  |
|                                | NEGOIŢA   | MIHAI            |            | Liceul de       | Clasa XI                     | Situație școlară deschi               |                       |  |
|                                | POPESCU   | IOANA            | MIHAELA    | Liceul de       | Clasa XI                     | Situație școlară deschi               |                       |  |
|                                | RAICA     | MONICA           | DIANA      | Liceul de       | Clasa XI                     | Situație școlară deschi               |                       |  |
|                                | ROMAN     | IULIA            |            | Liceul de       | Clasa XI                     | Situație școlară deschi               |                       |  |
|                                | RUSU      | ANDREI           | DAMIAN     | Liceul de       | Clasa XI                     | Situație școlară deschi               |                       |  |
|                                | RUSU      | ISTVÁN           |            | Liceul de       | Clasa XI                     | Situație școlară deschi               |                       |  |
|                                | STIURIUC  | LAUREN           |            | Liceul de       | Clasa XI                     | Situație școlară deschi               |                       |  |

### Acces modul promovare

- Selectați modulul "Managementul Elevului", opțiunea "Listă elevi"
- Din meniu selectați opțiunea "Promovare elevi"

# Marcare repetenți/ situație neîncheiată

#### SIIIR

Meni << în Conectat ca CV ARTE (Deconectare)

|                                           |                           |                |             |                      |                         |                              |                           |                               | Anul șco          | ar 2014-201     |
|-------------------------------------------|---------------------------|----------------|-------------|----------------------|-------------------------|------------------------------|---------------------------|-------------------------------|-------------------|-----------------|
| leniu                                     | Promovare elevi           |                |             |                      |                         |                              |                           |                               |                   |                 |
| << înapoi la meniul principal             | — 1.Căutare și ma         | rcare individ  | uală a ele  | vilor Repetenți, Exi | matriculați și cu Situa | ație scolară neîncheia       | tă(+alte exc              | epții) în lista de mai jos. — |                   |                 |
| Managementul elevului 🔹                   | CNP:                      |                | Nume:       |                      | Unitate:                |                              | Formațiu                  | nea de studiu:                |                   | 🖓 Caută         |
| Listă elevi                               | CNP                       |                | Nume        |                      | Unitate                 |                              | Formațiunea de studiu     |                               |                   |                 |
| Listă părinți/tutori                      | – 2.Promovarea e          | levilor din fo | rmațiunile  | e de studiu curente  | în cele viitoare(exce   | ptând anii de studiu t       | erminali care             | nu pot promova într-o forn    | națiune viitoare) |                 |
| Adăugare rapidă atribute elevi            | Formațiune stud           | iu curentă:    | Search      | text                 |                         | ×                            |                           |                               |                   |                 |
| Adăugare rapidă limbă modernă<br>Rapoarte | Formațiune studiu viitoar |                | Search text |                      |                         |                              | Р×                        | 🗭 Promovează în forma         | ațiunea viitoare  |                 |
| Transfer elev                             | Nume                      | Prenu          | me          | Prenume              | Denumire                | Formațiune studiu<br>curentă |                           | Statut studii                 | Formați           | une studiu viit |
| Cereri emise                              | SEBESTYÉN                 | SZENDE         |             |                      | Liceul de Arte "Plu     | Clasa XII B                  | Situatie scola            | ră deschisă                   |                   |                 |
| Cereri primite                            | SIBIANU                   | CRISTINA       |             |                      | Liceul de Arte "Plu     | Clasa XII B                  | Situație școlară deschisă |                               |                   |                 |
| Promovare elevi                           | SIMON                     | RÓBERT         |             | BOTOND               | Liceul de Arte "Plu     | Clasa XII B                  | Situație școla            | ră deschisă                   |                   |                 |
| Promovare elevi                           | SZABÓ                     | ATTILA         |             |                      | Liceul de Arte "Plu     | Clasa XII B                  | Situație școla            | ră deschisă                   |                   |                 |
|                                           | TODOR                     | SZIDÓNIA       |             |                      | Liceul de Arte "Plu     | Clasa XII B                  | Situație școla            | ră deschisă                   |                   |                 |
|                                           | VAJNA                     | RÁKHEL         | _           | ANN                  | Liceul de Arte "Plu     | Clasa XII B                  | Situație școla            | ră deschisă                   |                   |                 |
|                                           | ZSIGA                     | ANDREA         |             | $\sim$               | Liceul de Arte "Plu     | Clasa XII B                  | Repetent                  | ~                             | Search text       | 2               |
|                                           | CUCU                      | LAURENŢIU      |             | GEO /CE              | Liceul de Arte "Pl      | Salvează Anuleaz             | Promovat                  |                               |                   |                 |
|                                           | DĂNILĂ                    | MONICA         |             | GABRIELA             | Liceul de Arte "Plum    |                              | Repetent                  |                               |                   |                 |
|                                           | DRAGOMIR                  | PAVEL          |             | CRISTIAN             | Liceul de Arte "Plu     | Clasa XII C                  | Situație școla            | ară deschisă                  |                   |                 |
|                                           | ENACHE                    | CĂTĂLIN        |             | DANIEL               | Liceul de Arte "Plu     | Clasa (II C                  | Exmatriculat              |                               |                   |                 |
|                                           | HOOS                      | HANNA          |             | DENISE               | Liceul de Arte "Plu     | Clasa XII C                  | Situație școla            | ară neîncheiată               |                   |                 |
|                                           | NEGOIŢA                   | MIHAI          |             |                      | Liceul de Arte "Plu     | Claa XII C                   | Situație școla            | ră deschisă                   | 1                 |                 |
|                                           | DODESCU                   | TOAMA          |             |                      | Licoul do Arto "Dlu     | Class VII C                  | Cituatio ecolar           | ră doschică                   |                   |                 |

### Marcare repetenți/ situație neîncheiată

- Dacă nu ați marcat elevii nepromovați atunci le puteți marca folosind modulul de promovare
  - Clic pe elevul care-l doriți să marcați
  - Schimbați starea
  - Salvați modificarea

### Promovare clase

| SIIIR                          |   |                                                                                                    |                       |                         |                         |                                                    | Conecta                                  | t ca <u>CV_ARTE</u> ( <u>Dec</u><br>Anul școl |  |
|--------------------------------|---|----------------------------------------------------------------------------------------------------|-----------------------|-------------------------|-------------------------|----------------------------------------------------|------------------------------------------|-----------------------------------------------|--|
| Meniu                          | « | Promovare elevi                                                                                                    |                       |                         |                         |                                                    |                                          |                                               |  |
| << înapoi la meniul principal  |   | — 1.Căutare și mar                                                                                                    | care individuală a el | evilor Repetenți, Ex    | matriculați și cu Situa | ție scolară neîncheiată                            | ă(+alte excepții) în lista de mai jos. – |                                               |  |
| Managementul elevului          |   | CNP:                                                                                                    | Nume:                 |                         | Unitate:                |                                                    | Formațiunea de studiu:                   |                                               |  |
| r landgementar elevatar        | - | CNP                                                                                                    | Nume                  |                         | Unitate                 |                                                    | Formațiunea de studiu                    |                                               |  |
| Listă elevi                    |   |                                                                                                    |                       |                         |                         |                                                    |                                          |                                               |  |
| Listă părinți/tutori           |   | — 2.Promovarea el                                                                                                    | evilor din formațiuni | le de studiu curente    | în cele viitoare(exce   | ptând anii de studiu te                            | rminali care nu pot promova atr-o fo     | rmațiune viitoare)                            |  |
| Adăugare rapidă atribute elevi |   | Formațiune studi                                                                                                    | u curentă: Clasa I    | II B / Liceul de Arte ' | 'Plugor Sándor" Sfânt   | u Gheorghe / 14 <mark>1</mark> 11 <mark>0</mark> 0 | 811 ×                                    |                                               |  |
| Adăugare rapidă limbă modernă  |   |                                                                                                    |                       |                         |                         |                                                    |                                          |                                               |  |
| Rapoarte                       |   | Formațiune studiu viitoare: Clasa IV B / Liceul de Arte "Plugor Sándor" Sfântu Gheorghe / 1421 10511 9 × 📫 Promovează în formațiunea viitoare |                       |                         |                         |                                                    |                                          |                                               |  |
| Transfer elev                  | 2 | Nume                                                                                                    | Prenume               | Prenume                 | Denumire                | Formațiune studiu<br>curentă                       | Statut studii                            | Formațiu                                      |  |

### Promovare clase

- Selectați clasa de proveniență "Formațiune de studiu curentă" Exemplu Clasa III B din 2014-2015
- Selectați clasa de destinație "Formațiune studiu viitoare" Exemplu Clasa IV B din 2015-2016
- Apăsați butonul "Promovează în formațiunea viitoare"
- Elevii vor fi marcați cu starea "Promovat" și vor fi asociați la clasa IV B în anul școlar 2015-2016

# Întrebări Frecvente

Î: De ce nu-mi apar clase la formațiuni de studiu viitoare?
R: Verificați dacă ați generat clasele pe anul 2015-2016 în modulul formațiuni de studiu. Acestea se pot genera doar după ce ISJ a avizat planul de școlarizare.

Î: Am promovat greșit o clasă! Ce e de făcut? R: Folosiți filtrele din modulul de promovare pentru a găsi elevii din clasa promovată greșit. Folosind exemplul de mai sus, scrieți în Formațiunea de studiu: "Clasa III B" și apăsați pe caută. În lista de jos vă apar elevii din clasa respectivă. Va trebui să selectați manual pentru fiecare elev clasa de destinație în ultima coloană.